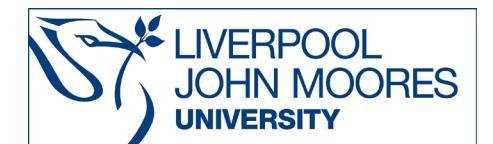

# **The English Reports - HeinOnline**

This database is available on and off campus and may be accessed from **Databases A-Z** in the **Electronic Library** at www.ljmu.ac.uk/library/e-library

Content from this database is also searchable within Discover, LIMU's single search tool.

The English Reports is a collection of over 100,000 reprinted early English cases dating from 1220-1867 (although there are a few cases in the collection date from 1866-1873). It encompasses the most important decisions of the English Courts prior to the commencement of the official *Law Reports* series in 1865.

These cases originally appeared in law report series with names such as "Adolphus & Ellis' Queen's Bench Reports" or "Carter's Common Pleas Reports" which were published by the individuals whose names they bear, and which are therefore also known as the "Nominate Reports".

Cases which have been reprinted in The English Reports therefore have both a "nominate citation" and an English Reports citation, e.g., Heydon's Case 3 Co. Rep. 7a (nominate citation); 76 Eng. Rep. 637 (English Reports citation).

The English Reports is also available in Westlaw. The text of The English Reports is the same in both databases.

In addition to access to the English Reports (Full Reprint), this collection also includes access to Pre-1865 Law Reports. This series contains Law Reports for England and Wales comprised of nearly 350 volumes which were not reprinted in the English Reports. The reports cover a period before the commencement of the Law Reports in 1865 and are available in their original form.

Also included in the collection is the Statutes of the Realm (1235-1713).

You may see the English reports screen below. If not, you begin at the HeinOnline Home screen - under "Browse Databases by Name", click on "English Reports" and select Full Reprint (1220-1867) (or English Law Reports: Pre-1865.) to reach this screen.

| HEINONLINE                         | Search English Departs                           |                     |  |
|------------------------------------|--------------------------------------------------|---------------------|--|
|                                    | Search English Reports                           |                     |  |
|                                    | Advanced Search   Search Help                    | Search All Databas  |  |
| Databases 🗲 English Reports 🕄      |                                                  |                     |  |
|                                    |                                                  |                     |  |
| English Reports, Full Reprint (122 | 0-1867) English Law Reports: Pre-1865            | Other Related Works |  |
|                                    |                                                  |                     |  |
|                                    | Case Locator:                                    |                     |  |
|                                    | Enter Case Name Or Nominative Citation           |                     |  |
|                                    |                                                  | Locate              |  |
|                                    | • 🖲 Case Name (Bradshaw)                         |                     |  |
|                                    | • O English Reports Citation (77 Eng. Rep. 1283) |                     |  |
|                                    | • O Nominative Citation (2 Wils. K. B. 137)      |                     |  |
|                                    | • 🔿 Key Word Search                              |                     |  |
|                                    | Browse                                           |                     |  |
|                                    | English Reports Full Reprint                     |                     |  |
|                                    | Vols. 1-176 (1220-1867)                          |                     |  |
|                                    | Chart of Reports                                 |                     |  |
|                                    | Statutes of the Realm                            |                     |  |
|                                    | Vols. 1-11 (1235-1713)                           |                     |  |

www.ljmu.ac.uk/library

LIBRARY SERVICES

## The Index Chart and Chart Tool

The English Reports were originally issued in hard-copy in 178 volumes in 1900-1932 and were accompanied by a two-volume index of cases and a table (or chart) listing all the nominate reports included in the series and keying them to the volume(s) in which they were located.

To view the chart click on the link "Chart of Reports" under the heading "Browse" in the bottom half of the screen.

The link brings up a list of all the old reports which were reprinted in The English Reports and gives their corresponding abbreviations, and this list can be sorted in various ways.

| Chart of Reports            |     |                         |           |                  |
|-----------------------------|-----|-------------------------|-----------|------------------|
| Acton 1&2                   | 12  | Acton or Act            | 1809-1811 | PC               |
| Addams 1-3                  | 162 | Add                     | 1822-1826 | Fcc. Adm / P & D |
| Adolphus & Filis 1          | 110 | Ad & F                  | 1834-1840 | KB               |
| Adolphus & Ellis, 10-12     | 113 | Ad. & E.                | 1834-1840 | K.B.             |
| Adolphus & Ellis, 2-5       | 111 | Ad. & E.                | 1834-1840 | K.B.             |
| Adolphus & Ellis, 6-9       | 112 | Ad. & E.                | 1834-1840 | K.B.             |
| Aleyn                       | 82  | AI.                     | 1646-1649 | K.B.             |
| Ambler                      | 27  | Amb.                    | 1737-1784 | Ch.              |
| Anderson, 1 & 2             | 123 | And.                    | 1534-1605 | C.P.             |
| Andrews                     | 95  | Andr.                   | 1738-1739 | K.B.             |
| Anstruther, 1-3             | 145 | Anst.                   | 1792-1797 | Ex.              |
| Atkyns, 1-3                 | 26  | Atk.                    | 1736-1755 | Ch.              |
| Barnardiston, Chancery      | 27  | Barn. C.                | 1740-1741 | CH.              |
| Barnardiston, K. B. 1 & 2   | 94  | Barn. K.B.              | 1726-1735 | K.B.             |
| Barnes                      | 94  | Barnes.                 | 1732-1760 | K.B.             |
| Barnewall & Adolphus, 1 & 2 | 109 | B. & Ad./ Barn. & Adol. | 1830-1834 | K.B.             |
| Barnewall & Adolphus, 3-5   | 110 | B. & Ad./ Barn. & Adol. | 1830-1834 | K.B.             |
| Barnewall & Alderson, 1-5   | 106 | B. & A./ Barn. & Ald.   | 1817-1822 | K.B.             |
| Barnewall & Cresswell, 1-4  | 107 | B. & C./ Barn. & Cress. | 1822-1830 | K.B.             |
| Barnewall & Cresswell, 5-8  | 108 | B. & C./ Barn. & Cress. | 1822-1830 | K.B.             |
| Barnewall & Cresswell, 9-10 | 109 | B. & C./ Barn. & Cress. | 1822-1830 | K.B.             |
| Beavan, 1 & 2               | 48  | Beav.                   | 1838-1866 | Rolls.           |
| Beavan, 13-17               | 51  | Beav.                   | 1838-1866 | Rolls.           |
| Beavan, 18-22               | 52  | Beav.                   | 1838-1866 | Rolls.           |
| Beavan, 23-26               | 53  | Beav.                   | 1838-1866 | Rolls.           |

The Chart Tool can be a useful list to consult when given a case citation (reference) to a very early law report that you may not know where to find. You may have a citation such as: Childs v Monins 2 Brod. & B. 460 without any date given.

## Searching for a specific case by the names of the parties in the case

Click on "English Reports" to return to the search screen.

| HEINONLINE                          | Search English Reports     Q       Advanced Search   Search Help     Search All Databases |                                                                  |        | Q<br>Search All Databases |
|-------------------------------------|-------------------------------------------------------------------------------------------|------------------------------------------------------------------|--------|---------------------------|
| Databases 🕻 English Reports 🕄       |                                                                                           |                                                                  |        |                           |
| English Reports, Full Reprint (1220 | )-1867)                                                                                   | English Law Reports: Pre-1865                                    |        | Other Related Works       |
|                                     | Case Locato                                                                               | or:<br>Iame Or Nominative Citation                               | 7      |                           |
|                                     | estbury                                                                                   | se Name (Bradshaw)<br>glish Reports Citation (77 Eng. Rep. 1283) | Locate |                           |
|                                     | • ○ No<br>• ○ Ke                                                                          | minative Citation (2 Wils. K. B. 137)<br>y Word Search           |        |                           |
|                                     | Browse<br>English Repo<br>Vols. 1-176 (                                                   | orts Full Reprint<br>1220-1867)                                  |        |                           |
|                                     | Chart of Rep<br>Statutes of the<br>Vols. 1-11 (1                                          | orts<br>he Realm<br>235-1713)                                    |        |                           |

Ensure that the option "Case Name" underneath the search box is selected. Then type the name(s) of one or both parties (for example astbury) into the search box and click "Locate". There is no need to link the names of the parties with the word "AND" or "v".

The search results are presented in order of relevance, with the first result including a link to the case name exactly as you entered it (if available) and any other case that contains at least one of the names of the parties involved. Because these are very early cases, the spelling of names often varies considerably as spelling was much less consistent. You may find that the parties in a case are spelled differently every time the case is referred to within The English Reports, so look carefully at your results and take note of any potential spelling variations in the parties' names so you can further explore the corresponding cases.

| Databases > English Reports | 3                                                                                                    |  |
|-----------------------------|----------------------------------------------------------------------------------------------------|--|
| Refine Your Search          | 2 results searching for (title:(astbury)) in English Reports.                                                                                                    |  |
| 🛨 Date                      | Sort by: Relevance                                                                                                    |  |
| Document Type               | Cherk All Uncherk All MyHein Ontions                                                                                                    |  |
| Section Type                | 1. <b>175 Eng. Rep. 445 (1688-1867)</b> English Reports Full Reprint Vol. 175 - Nisi Prius (1688-1867)         Astbury v. Belbin [article]         Nominative Citation: 3 Car. & K. 20          |  |
|                             | <ul> <li>139 Eng. Rep. 418</li> <li>English Reports Full Reprint Vol. 139 - Common Pleas (1486-1865)</li> <li>Astbury v. Henderson [case]</li> <li>Nominative Citation: 15 C. B. 251</li> </ul> |  |

Click on the link to the English Reports citation to display the text of the case. You can also display the table of contents for that volume of the English Reports in the left-hand frame by clicking on a link in that frame.

While viewing the full text, you can use the print/download options icon at the top of the screen to save or print the case.

| Databases 🕻 English Reports 🚺 🕻 139 Eng. R                | Rep. (1486-1865) Common Bench Reports, Vols. 14 to                                                                                                    |  |  |
|-----------------------------------------------------------|----------------------------------------------------------------------------------------------------|--|--|
| Contents Cite Cite Back to Results                        | 🖄 🖾 🖹 🗞 関 Q < 418 🗸 为 D C @ Q 🎞 🖍                                                                                                    |  |  |
| Astbury v. Henderson A<br>15 C. B. 251                    | [251] COUNTY OF SURREY-EASTERN DIVISION.                                                                                                    |  |  |
| Page 418 🖉                                                | WILLIAM ASTBURY, Appellant; THOMAS HENDERSON, Respondent. Nov. 24, 1854.                                                                                                    |  |  |
| Black v. Green                                            | [S. C. 24 L. J. C. P. 20; 1 Jur. N. S. 258.]                                                                                                    |  |  |
| Page 422                                                  | The criterion of value under the statute 8 H. 6, c. 7, is not what the land actually produces, but what in its existing state it reasonably may produce.—A, bought a                                                                                                    |  |  |
| Bloor v. Huston<br>15 C. B. 266<br><i>Page 424 [</i> 2]   | piece of freehold land for 1501, intending it for building purposes, for which it<br>suitable. In a case stated by a revising-barrister, it was found, that, if let up<br>building-lease, the land would be worth a ground-rent of 151, a year; and that                                                  |  |  |
| Wollaston v. Stafford<br>15 C. B. 278<br>Page 429 🔁       | that received a bonk fide offer of that sum, but had retused it as insufficient:— $-H$<br>that, although the land was unbuilt upon and unlet, and consequently, remai<br>unproductive, A. was nevertheless entitled to be registered as the owner of a f<br>hold estate of the clear yearly value of 40s. |  |  |
| Leverson v. Shaw<br>15 C. B. 282<br><i>Page 431 [</i> 2]  | Thomas Henderson duly objected to the name of William Astbury being retain<br>on the list of voters for the parish of Putney, in the Eastern Division of the coun<br>of Surrey.<br>The name of William Astbury appeared upon the list of persons claiming to                                              |  |  |
| Wegener v. Smith                                          | entitled to vote, thus,—                                                                                                    |  |  |
| 15 C. B. 285<br>Page 432                                  | Christian and<br>Surname. Place of Abode. Nature of<br>Qualification. Street, Lane, &c., where                                                                                                    |  |  |
| Goatley v. Emmott<br>15 C. B. 291<br><i>Page 434 [</i> 2] | Astbury, William. 4 Munster Ter-<br>race, Fulham,<br>Middlesex. 1 Middlesex Part of the Cedars, north<br>Lane : Lots 116 and                                                                                                    |  |  |
| Hunter v. Emmanuel<br>15 C. B. 290<br><i>Page 434</i> 🖄   | yearly value of 40s.         117 at the recent sale.                                                                                                    |  |  |

#### Searching for a specific case by the citation

From the English Reports home page, you can search either by the English Reports citation or the nominative citation. Select one of these options by clicking the appropriate button under the search box, then type your citation into the box.

| Case Locator:                                                       |        |
|---------------------------------------------------------------------|--------|
| Enter Case Name Or Nominative Citation                              |        |
| 12 M& W807                                                          | Locate |
| <ul> <li>Case Name (Bradshaw)</li> </ul>                            |        |
| <ul> <li>C English Reports Citation (77 Eng. Rep. 1283)</li> </ul>  |        |
| <ul> <li>Nominative Citation (2 Wils. K. B. 137)</li> </ul>         |        |
| C Key Word Search                                                   |        |
| Browse                                                              |        |
| English Reports Full Reprint<br>Vols. 1-176 (1220-1867)             |        |
| Chart of Reports<br>Statutes of the Realm<br>Vols. 1-11 (1235-1713) |        |

#### Searching for cases on a particular subject

Select the option "Key Word Search" underneath the search box then type your words or phrases into the box. You will be directed to an advanced search screen where you can type your search terms again. Always enclose a phrase in quotation marks, e.g. "revocation of a will" otherwise the individual words will be searched for separately and you will get a lot of irrelevant results.

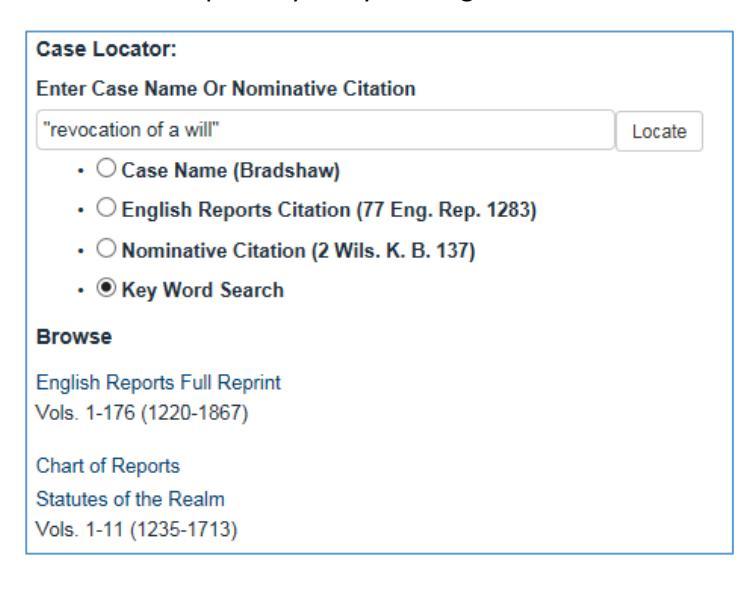

Your search results will be displayed with your search terms in bold.

| <b><u>Hein</u>Online</b>          | "revocations of a will" Q                                                                                                    |                      |  |  |
|-----------------------------------|----------------------------------------------------------------------------------------------------|----------------------|--|--|
|                                   | Advanced Search   Search Help                                                                                                    | Search All Databases |  |  |
| Databases 🗲 English Reports 🕄     |                                                                                                    |                      |  |  |
|                                   |                                                                                                    |                      |  |  |
| Refine Your Search                | 5 results searching for ("revocations of a will") in English Reports.                                                                                                    |                      |  |  |
| 🛨 Date                            | Sort by: Relevance                                                                                                    |                      |  |  |
| <ul> <li>Document Type</li> </ul> |                                                                                                    |                      |  |  |
| <ul> <li>Section Type</li> </ul>  | Check All Officieck All MyHein Options V Save/Email                                                                                                    |                      |  |  |
|                                   | 1. 36 Eng. Rep. 618                                                                                                    |                      |  |  |
|                                   | English Reports Full Reprint Vol. 36 - Chancery (including Collateral Reports) (1557-1865)                                                                                                    |                      |  |  |
|                                   | Vawser V. Jettery [case]<br>Nominative Citation: 2 Swans, 268                                                                                                    |                      |  |  |
|                                   |                                                                                                    |                      |  |  |
|                                   | <u>Turn to page</u><br>Copyhold estates not being within the statute which [275] requires the attestation of three<br>witnesses to a will (29 Car. 2, c. 3, s. 5, 6), it may be a question, whether many acts are not    |                      |  |  |
|                                   | <b>revocations of a will</b> of copyholds, which would not work a revocation in the case of freeholds ; and it will be material for both sides to look into cases of revocation of wills prior to the statute of frauds. |                      |  |  |
|                                   | All Matching Text Pages (1)                                                                                                    |                      |  |  |

You can modify your search or search within your results and type in further words or phrases to narrow your search by using the icons above the search results shown below.

| Sort by: | Relevance |               |
|----------|-----------|---------------|
|          |           | $\sim$ $\sim$ |

To view the full text of a case, click on the citation.

Guide Updated: August 2023

Olugbenga Oke